# 【 視聴覚ライブラリ検索システム 】

# 【操作説明】

1複数のキーワードが入力された場合、全てが一致した教材が表示されます。
 但し「作品名」と「内容」については、両方またはどちらか一方が一致した教材が検索対象となります。
 2キーワードの「ひらがな」と「カタカナ」、「全角」と「半角」は区別されません。

 [例] アニメーション=アニメーション=あにめーしよん=あにめーしょん
 ③濁点と半濁点は無視されます。
 [例] ばら=はら=バラ=ハラ
 ④種別は「完全一致検索」、他は「部分一致検索」となります。

[例] 番号=「100」-->「01002、D-100・・」、「アニメーション」-->「短編アニメーション、アニメーション全集・・・」

# 祝聴覚ライブラリー検索 「複数のキーワードが入力された場合、全てが一致した教材が表示されます。(作品名と内容の両方が入力された場合は、両方又はどちらかが一致した教材が表示されます。) ③書」と半濁点は無視されます。(「例1ばら=はら=バラヨンラ) ④増別は完全一致検索」、他は「部分一致検索」となります。(「例1番号=「100]--->「01002、D-100\*\*\*」、作品名=「アニメーション」-->「短編アニメーション、アニメーション全集\*\*\*」) 校索キー 種別 ● 作品名 内容 対象 カテゴリー ● レーレー ※キーワードを入力後、ENTERキー押下又は検索ボタン(□)クリックで検索を開始します。 ※作品名と内容の両方が入力された場合は、両方又はどちらかが一致した教材が表示されます。 ※Oは検索キーワードの入力域。検索実行後、キーワードは□内に再表示され〇内はクリアされます。

# 1.「種別」で検索

| 索井 ひとう 別         | /D    | 引=16mm]<br>番号作品名 | 3 内容 対象 → カテゴリー                                                                                                    | ~  | 検索            |       |
|------------------|-------|------------------|----------------------------------------------------------------------------------------------------|----|---------------|-------|
| <b>駅</b> 店       |       | 作品名              | 内容                                                                                                    | 時間 | 対象            | カテゴリー |
| <u>L⊟</u><br>Gmm | 00101 | 四年三組のはた          | 産休する一人の先生、交替する産休補助の先生と生徒たちの、心あたたまる交流を通して、人間にとって大切な事は何であるのか?を感動をもって描き上げている。                                                    | 93 | 小学<br>~一<br>般 | 劇映画   |
| Bmm              | 00102 | ぼくの家には力バがいる      | 「動物が大好ぎな進、動物園で希望通り力にさんの飼育に精を出している父。捨て大の世話に忙しい母。獣医<br> 志望の姉。そういう陽気な四人家族に大変な問題が持ち上がる・・・動物園と動物達をバックに、生ある物を<br> 感しむ温かい心の美しさを謳います。 | 48 | 小学<br>~一<br>般 | 劇映画   |
| ßmm              | 00103 | ありがとうハーナ         | 姉の眼の病気で暗く沈む家族。励ます弟と愛犬ハーナ。そのハーナが姉の身代わりで重に引かれて重傷を<br>負ってしまった。障害をのり越えて立ち上かるハーナの生命力車イスを考えつく家族の愛情の中で、少女に<br>ちようやく笑顔が良ってぎた。         | 45 | 小学<br>~一<br>般 | 劇映画   |
| ìmm              | 00104 | 風の色が見えた          | 定年後、日々なすすべもなく妻べったりの生活を送っていた男が、シルバー人材センターで働く友達や、ボラ<br>ンティア活動に励む(中間を知り、やかて自らも社会参加の喜びを知るまでの、涙と笑いの楽しいコメディタッ<br>チの物語である。           | 32 | 一般            | 高齡者   |
| 3mm              | 00105 | 三ねん寝太郎           | 三年三月も寝てばかりした若者が、水の乏しい村に幾山も越えた湖から水を引く決意をする。(むじめは、誰も)<br>が眺めるばかりであったが、やがて一人二人が手伝い、ついには村中の人々が総出で水路を切り開くことに<br>[なる。               | 48 | 幼児<br>~小<br>学 | アニメ   |
| Bmm              | 00106 | 雪国からのたより         | 日常生活の中でおこりがちな感情的対立や、思い違い、意見の相違などの障害をのりこえて、「心の友情」を<br>「育てていく過程を、ドラマチックにアニメでまとめている。                                             | 24 | 小学            | アニメ   |
| Imm              | 00107 | 吉四六どん            | 離もが、思わず笑ってしまう吉四六どんの物語。九州は大分の民話「吉四六話」は多くの人々に親しまれ、小<br> 学校4年の国語科の教科書にもとりあげられている。殿様までがカフトをぬいだ吉四六どんのとんちぶりを楽<br> しく描いている。          | 19 | 幼児<br>~小<br>学 | アニメ   |

### 2<u>「番号」で検索</u>

が検索されます。

| 視聴覚ライブラリー検索                                                  |       |                                            |                                                                                                    |      |               |       |  |  |  |
|--------------------------------------------------------------|-------|--------------------------------------------|----------------------------------------------------------------------------------------------------|------|---------------|-------|--|--|--|
| 検索キー : [種 別 = 16mm ] [番 号 = 😡]                               |       |                                            |                                                                                                    |      |               |       |  |  |  |
| 種別                                                           | ~     | 番号                                         | ] 作品名 内容 対象 オテゴリー                                                                                                    | ~    | 検索            |       |  |  |  |
| 種別                                                           | 番号    | 作品名                                        |                                                                                                    | 時間   | 対象            | カテゴリー |  |  |  |
| 16mm                                                         | 01001 | 星空のバイオリ<br>ン                               | 図画・手工展覧会で最優秀賞をとった優久二は、バイオリンの音色に魅せられ、自分でバイオリンまがいの楽器を作る。<br>16歳になった優久二は、材料の木材を求めて新潟の山奥に出かけ、炭焼きの娘・香代に出会う。香代に惹かれ、香代と<br>図結婚客夢見るが、日本は世界相手の戦争に向かっていた。 | 88   | 小学<br>~一<br>般 | アニメ   |  |  |  |
| 16mm                                                         | 01002 | ぼくのお姉さん                                    | ダウン症の姉・ヒロ子をもつ正一は、そのことで友達にからかわれケンカになってしまった。こんな姉はいらないと思った<br> 正一だが、ヒロ子のやさしさや強さにふれ、次第にヒロ子を理解していく。宿題の作文の題名はTitまくのお姉さん」にしよう<br> と正一は決めた。             | 36   | 小学<br>~一<br>般 | 福祉    |  |  |  |
| 16mm                                                         | 01003 | いたずら狐ラン<br>ボーのあふない<br>いたずら                 | 森の奥にある落とし穴のまわりは自然の果実がいっぱい。でも、そこは立ち入り禁止の危ない場所。みんなに果実のこと<br>をおしえたいランボーは、みんなを連れて落とし穴のほうに入っていく。そして、深い穴の中に落ちてしまった。                                   | 16   | 幼児<br>~小<br>学 | アニメ   |  |  |  |
| 16mm                                                         | 01004 | 少年モーグリ<br>(2)狼王アレキサ<br>ンダー                 | モーグリの父アレキサンダーは、仲間の狼を助ナ、自ら命を張ってシア・カーン(虎)と戦い死んでいった。モーグリの目の<br>前で勇気を持ってみんなを助けた父の記憶は、いつまでもいつまでも心に残るものだった。                                           | 25   | 幼児<br>~中<br>学 | アニメ   |  |  |  |
| 16mm                                                         | 01005 | 地球を救う25の<br>方法                             | 私たちは、地球規模の環境破壊に直接関わっていないと思いがちである。しかし、それは大きな間違いだ。本作品では、<br>ユニーグなバントマイムやイラストを駆使して、今すぐできることを具体的に提案する。                                              | 28   | 小学<br>~一<br>般 | 環境    |  |  |  |
|                                                              |       | ンター                                        | 朝にチェルと行歩さいたるとの方だちな方はなみない。これでいいよみ、これに、人のいれどがなっていたちたくたい」                                                                                          |      | <b>小学</b>     |       |  |  |  |
|                                                              | 1     | + 4T+++++=~~~~~~~~~~~~~~~~~~~~~~~~~~~~~~~~ | 「リモナリ+」は「++++はあて悪」なかは高い士士な問わ、「アー・ナイト、レロー・レポナーがなり、」」レートにして、ハー・キント目では、パー・ナートローズ(+                                                                 | íl 🛛 | 小学            |       |  |  |  |
| 入力された番号で「部分一致検索」となります。「100」と入力した場合、「01002」、「D-100」、「A-0100」等 |       |                                            |                                                                                                    |      |               |       |  |  |  |

# 3. 「作品名」で検索

| 視聴覚ライブラリー検索                                                                                                    |                                                             |                                                                     |                                     |                                     |          |               |              |  |  |
|----------------------------------------------------------------------------------------------------|-------------------------------------------------------------|---------------------------------------------------------------------|-------------------------------------|-------------------------------------|----------|---------------|--------------|--|--|
| 検索キー : [作品名 = あに <mark>のし</mark> ょん]<br>種別 <u>v</u> 番号 <u>f</u> 作品名 <u>k</u> 内容 <u>対象</u> 対象 <u></u> カテゴリー <u>v</u> 検索 |                                                             |                                                                     |                                     |                                     |          |               |              |  |  |
| 種別番号                                                                                                    | 作品名                                                         |                                                                     | 内容                                  |                                     | 時間       | 対象            | カテゴリー        |  |  |
| ビデ<br>オ A-2198                                                                                                    | NASDA CGアニメーションビデオクリップ<br>素材集                               | NASDAがこれまで打ち上(ガェロケット・)<br>介した3D CGアニメーション素材集。                       | 人工衛星、またこれから打                        | ち上げる予定のものを紹                         | 50       | 一般            | 理科           |  |  |
| ビデ<br>オ A-2542                                                                                                    | 子ども放送局「なんでもやってみよう」さいせ<br>んたんであそぼうよ〜ロボットづくりに、ねん<br>どアニメーション〜 | 京都にあるCAMP・大川センターでは、最<br>合った表現手段を見つけることを目的とし<br>くりや粘土のアニメーション製作を取り上( | 告端の技術を遊び道具(<br>たワークショップを行って)<br>fる。 | こし、子どもたちが自分に<br>いる。その中のロボットづ        | 30       | 小学<br>~中<br>学 | 子ども放送        |  |  |
| ビデ<br>オ A-3335                                                                                                    | 世界名作アニメーション1 アーサー王物語                                        | 王は臨終の床で、魔法使いマーリンに国<br>を抜いた者こそが真の国王となる。民衆の                           | を救う者への剣を委ねた。<br>)見守る中、若きアーサー        | 切り株に突き刺さった剣<br>が見事引き抜いた。            | 50       | 幼児<br>~一<br>般 | アニメ          |  |  |
| ビデ<br>オ A-3336                                                                                                    | 世界名作アニメーション2 ロビンフット物語                                       | リチャード王の弟ジョンは悪代官ノッチンナ<br>国を襲わせた。ロビンフットは、大男のリト<br>救った。                | ゴム伯爵と組んで、王の座<br>ルジョン、タック修道士なる       | を奪おうと企て海賊に王<br>どと共に海賊と戦い、国を         | 50       | 幼児<br>~一<br>般 | アニメ          |  |  |
|                                                                                                    | ##########                                                  | "開け、ゴマ"呪文を知った貧しいアリバ                                                 | には盗賊達の留守に洞窟な                        | いら金貨や不思議な壺を                         |          | 幼児            |              |  |  |
| 入力され<br>「アニメ-                                                                                                    | れた作品名で「部分一致検<br>ーシ <mark>∃ン</mark> 」、「あにめ一しよノ               | ミ索」を行います。この例<br>ん」も表示されてます。(1                                       | では作品名「あ<br>しらがな・カタナ                 | らにめーし <mark>ょ</mark> ん」<br>」ナ、全角・半角 | で検<br>を区 | 索を<br>別し      | 実行し、<br>ない。) |  |  |

# 4.<u>「内容」で検索</u>

| 視聴覚ライブラリー検索 |                                                                                                    |                            |                                                                                      |     |           |       |  |  |  |  |
|-------------|----------------------------------------------------------------------------------------------------|----------------------------|--------------------------------------------------------------------------------------|-----|-----------|-------|--|--|--|--|
| 検索キー        | …[内 署                                                                                                    | 客=70172]                   |                                                                                      |     |           |       |  |  |  |  |
| 種別          | ~                                                                                                    | 番号作品名                      | 対象 内容 対象 」                                                                           | ~   | 検索        |       |  |  |  |  |
| 種別          | 番号                                                                                                    | 作品名                        | 内容                                                                                   | 時間  | 対象        | カデゴリー |  |  |  |  |
| ビデオ         | A-1083                                                                                                    | 新世界紀行 Ⅲ美しき自然編<br>ヨーロッパアルブス | エクラン、グランド、ジュラス、モンテ・ローザ等、4000メートル級の名峰が連なるヨーロッパアルブス。登山家にとって憧れの的となっている。                 | 47  | 一般        | 成人一般  |  |  |  |  |
| ビデオ         | A-1373                                                                                                    | むくはとじゅうの名犬物語               | 椋嶋十原作「アルブスの山犬」をアニメセしたものである。                                                          | 20  | 小学~<br>中学 | アニメ   |  |  |  |  |
| DVD         | D-617                                                                                                    | ナショナルジオグラフィック ミ<br>イラは語る   | オーストラリア、アルブス、ベルーの山頂などで発見された、優れた保存状態のミイラを現在の最新技術<br>を駆使して解明していきます。                    | 54  | 一般        | 成人一般  |  |  |  |  |
| DVD         | D-890                                                                                                    | アルブスの少女ハイジ 長編<br>アニメーション映画 | 宮崎駿、高畑勲コンビが作り上げた不朽の名作TVアニメ。5歳で両親を失い、おじいさんとアルブスの山<br>小屋で元気に暮らすハイジが大自然の中で成長していく姿を描きます。 | 107 | 幼児~<br>小学 | アニメ   |  |  |  |  |
| 入力<br>全て    | <u>した。」という「アニメーション映画」」の屋で元気に暮らりハイシが大自然の中で成長してにく姿を描きす。</u><br>入力された内容で「部分一致検索」を行います。この例では内容に「アルプス」と言う語句がある教材が<br>全て検索されました。(同時に「あるぷす」、「あるふす」も検索されます。) |                            |                                                                                      |     |           |       |  |  |  |  |

# 5.「作品名」と「内容」で検索

| 視聴覚ライブラリー検索                                                                           |                                                                 |                                                                                                    |    |                     |       |  |  |  |  |
|---------------------------------------------------------------------------------------|-----------------------------------------------------------------|----------------------------------------------------------------------------------------------------|----|---------------------|-------|--|--|--|--|
| 検索キー:[作品名 = ア=ダンョン OR 内 容 = プルプス]<br>種別__> 番号___ 作品名_________________________________ |                                                                 |                                                                                                    |    |                     |       |  |  |  |  |
| 種別 番号                                                                                 | 作品名                                                             | 内容                                                                                                    | 時間 | 対象                  | カテゴリー |  |  |  |  |
| ビデ<br>オ A-10                                                                          | 3 新世界紀行 Ⅲ美しき自然編 ヨーロッパア                                          | エクラン、グランド、ジュラス、モンテ・ローザ等、4000メートル級の名峰が連なるヨーロッパ<br>アルフア。登山家にとって憧れの的となっている。                                            | 47 | 一般                  | 成人一般  |  |  |  |  |
| ビデ<br>オ A-13                                                                          | 3 むくはとじゅうの名犬物語                                                  | 椋嶋十原作「アルフスの山犬」をアニメ化したものである。                                                                                         | 20 | 小学<br>~中<br>学       | アニメ   |  |  |  |  |
| ビデ<br>オ A-21!                                                                         | 8 NASDA CGアニターションビデオクリップ<br>素材集                                 | NASDAがこれまで打ち上げたロケット・人工衛星、またこれから打ち上げる予定のものを紹<br>介した3D CGアニメーション素材集。                                                  | 50 | 一般                  | 理科    |  |  |  |  |
| ビデ<br>オ A-25                                                                          | 子ども放送局「なんでもやってみよう」さいせ<br>2 んたんであそぼうよ〜ロボットづくりに、ねん<br>どアー(メー)ション〜 | 京都にあるCAMP・大川センターでは、最先端の技術を遊び道具にし、子どもたちが自分に<br>合った表現手段を見つけることを目的としたワークショップを行っている。その中のロボットづ<br>Kいや粘土のアニメーション製作を取り上げる。 | 30 | 小学<br>~中<br>学       | 子ども放送 |  |  |  |  |
| ビデ<br>オ A-33                                                                          | 5世界名作アエメーション1 アーサー王物語                                           | 王は臨終の床で、魔法使いマーリンに国を救う者への剣を委ねた。切り株に突き刺さった剣<br>を抜いた者こそが真の国王となる。民衆の見守る中、若きアーサーが見事引き抜いた。                                | 50 | 幼児<br>~一<br>般       | アニメ   |  |  |  |  |
| ビデ<br>オ A-33                                                                          | 6世界名作アエンション2 ロビンフット物語                                           | リチャード王の弟ジョンは悪代官ノッチンガム伯爵と組んで、王の座を奪おうと企て海賊に王<br>国を襲わせた。ロビンフットは、大男のリトルジョン、タック修道士などと共に海賊と戦い、国を<br>散った。                  | 50 | 幼児<br>~一<br>般       | アニメ   |  |  |  |  |
| ビデ<br>オ A-33                                                                          | 7 世界名作ア ション3 アリババと40人の盗賊                                        | 『開け_ゴマ"呪文を知った貧しいアリババは盗賊達の留守に洞窟から金貨や不思議な壺を<br> 特ち帰った。これを知った兄カシームは洞窟で盗賊に殺されてしまいアリババも命を狙われる<br> が・・・                   | 50 | 幼児<br>~一<br>般       | アニメ   |  |  |  |  |
| ビデ<br>オ A-33                                                                          | 8 世界名作アエメーション4 裸の王様                                             | 服装に気を遣う王様ルイは、頭のいい善人にしか見ることのできない魔法の服を作るというニ<br>セ仕立屋に金銀宝石を渡し、誕生日の服を作らせた。誕生日に下着姿でバレードする王様に<br>少女は・・・                   | 50 | 幼児<br>~一<br>般       | アニメ   |  |  |  |  |
| ビデ A-33                                                                               | 8 世界名作アエンション4 裸の王様                                              | 版表に気を追う生物レイは、頭のしいと書人につか見ることのできばい風法の版を作るというー<br> セ仕立屋に金銀宝石を渡し、誕生日の服を作らせた。誕生日に下着姿でバレードする王様に<br> 少女は・・・                | 50 | ムリンモ<br>~<br>一<br>般 | アニメ   |  |  |  |  |

「作品名」と「内容」が共に入力された場合は「OR条件」となり、「作品名」と「内容」の両方またはどちらか 一方が一致した教材が検索されます。尚、この場合も「部分一致検索」となります。

#### 6. 「対象」で検索

| 視聴覚ライブラリー検索                                                                                                    | 幼児                              | ]        |                           |               |  |  |  |  |
|----------------------------------------------------------------------------------------------------|---------------------------------|----------|---------------------------|---------------|--|--|--|--|
| 検索+-:[内 容=ア[1]ス][対 象=]<br>種別 番号作品名内容対象                                                                                                    | 中学                              | カテゴリー    | ✔ 検索                      |               |  |  |  |  |
| 種別         番号         作品名         内容           ビデオ         A-1083         新世界紀行         皿実しき自然編         ヨー         エクラン、グランド、ジュラス、モンテ・ローザ等、4000メートル級           レデオ         A-1083         新世界紀行         皿実しき自然編         ヨー         エクラン、グランド、ジュラス、モンテ・ローザ等、4000メートル級           しつパアルブス         ス。登山家にとって憧れの的となっている。         日本         日本         日本         日本 | 高齢者<br>青年<br>(教員<br>保護者         |          | 時間     対象       47     一般 | カテゴリー<br>成人一般 |  |  |  |  |
| DVD D-617 ナショナルジオグラフィック ミイラは オーストラリア、アルフス、ベルーの山頂などで発見された、優れ<br>技術を駆使して解明していきます。                                                                                                    | 小学・教員<br>中学・教員<br>高等学校教師<br>その他 | イラを現在の最新 | 54 一般                     | 成人一般          |  |  |  |  |
| プルダウンメニューから「対象」を選択します。単独で検索も可能ですが、他キーワードと組み合わせると<br>更に絞り込む事が出来ます。この例では内容=「アルプス」かつ対象=「一般」の教材に絞り込んでいます。<br>「対象」を指定しない場合は、プルダウンメニューー番上の空白を選択して下さい。                                                                                                    |                                 |          |                           |               |  |  |  |  |

# 7.「カテゴリー」で検索

| 重別    | 番号    | 作品名       |                                                                                                    |
|-------|-------|-----------|----------------------------------------------------------------------------------------------------|
| 3mm I | 0707  | バイオテクノロジー | バイオテクノロジーの進歩と可能性<br>ガレー版<br>地域活動<br>一<br>般<br>理科                                                                       |
| 6mm   | 05602 | 台風~天気の変化~ | 台風の発生から消滅にいたる難しい気象現象と、気象衛星びまわりの連続雲画像、天気図、福祉<br>実験等を駆使して描き、台風の天気変化のしくみや、規則性を理解させる。     保健<br>保健体育     候様     保健体育     校 |
| βmm ( | 05702 | 大いなる南極大陸  | 南極観測隊などの研究の成果から、大陸移動説を裏付ける地質構造、大量の隕石の発見にデーデー学<br>宇宙起源の解明、さまさまな生物と厳しい気候などを描き、南極大陸についての理解を深めさせ 31 一 2 一 一 般              |
| imm ( | 06010 | 空気がなくなる日  | 地球から空気がなくなる・・というバニック的状況の中での無知から起こるデマの怖さや、人間のエ<br>ゴイズムの問題などが、緊迫した中にもユーモア性をまじえながら描き出されている。                               |

### 8.「全キーワード」で検索

| 検索キー:[種別=000][番号=4)[作品名<br>種別□000 ▽] 番号4 「作品名字面 | <b>視聴覚ライブラリー検索</b><br>= 宇宙 OR 内 容 足 [対象 = 中学] [ カテゴリー = 乗り]<br>内容屋 対象 (中学 マ カテゴリー                                  | 劇国高子算社<br>消女費<br>業<br>数<br>会<br>者<br>育<br>生<br>数<br>会<br>者<br>育<br>管<br>工<br>物<br>会<br>者<br>育<br>子 | 検索       |  |  |  |  |  |  |
|-------------------------------------------------|----------------------------------------------------------------------------------------------------|----------------------------------------------------------------------------------------------------|----------|--|--|--|--|--|--|
| 種別番号作品名                                         |                                                                                                    | 凶工<br>生活<br>春少年                                                                                    | 対象 カテゴリー |  |  |  |  |  |  |
| ● D-143 空へ手承 -JAXA2006-                         | JAXAのこの1年間の活動を紹介。昨年夏のSTS-114ミッションによる野口宇宙飛行士の活躍<br>H-IIAロケット、M-Vロケットの連続打ち上げ成功や「はやぶさ」の小惑星探査の様子などをコン<br>にまとめたダイジェスト版。 | 「人工般<br>総合<br>地域活動<br>道徳                                                                           |          |  |  |  |  |  |  |
| D-1432 JAXA2011-2012 空へ手入                       | 宇宙科学、人工復星による宇宙利用などの分野から2011.4~2012.3までのJAXAの活動をします。                                                                | 特別活動<br>美術<br>福祉<br>保健                                                                             |          |  |  |  |  |  |  |
| ● D-1434 おしえてジャクマ!ビデオシリース                       | 宇宙航空の話をキャラクターが解説する動画ニュース(天文復星)調査機関連)をまとめた総集                                                                        | 保険<br>保健体育<br>幼児教育 >                                                                               |          |  |  |  |  |  |  |
| ビジ D-465 JAXA クラブ動画ニュース                         | たくさんの人工復生ま宇宙に打ち上げて、日本の宇宙開発の中心として活躍するH-IIAロケット<br>いて説明しています。                                                        | (27) 0                                                                                             |          |  |  |  |  |  |  |
| D-924         DVD宇宙大百科 コンブリートコン<br>モス 第2集 人類と宇宙 | 、 単明がコンビュータ・グラフィックスをNASAの最新映像と組み合わせ、太陽系、銀河系、さらに<br>の最果ての領域について解説する最新の宇宙シリーズ。宇宙開発/先駆者たち/宇宙を見る<br>ディーブスペース           | 宇宙<br>目/ 120                                                                                       |          |  |  |  |  |  |  |
| 全キーワードを入力した場合                                   | 全キーワードを入力した場合、作品名と内容は「OR条件」で、その他は「AND条件」での検索となります。                                                                 |                                                                                                    |          |  |  |  |  |  |  |

# 9. 検索結果の印刷

検索結果の印刷は使用ブラウザの印刷機能を用いて行います。

・インターネットエクスプローラでの印刷操作 ファイル(F) → 印刷(P) (「用紙方向・用紙サイズ・余白」等を任意に設定)